# V.2.0.2

## ThaiColpoImage

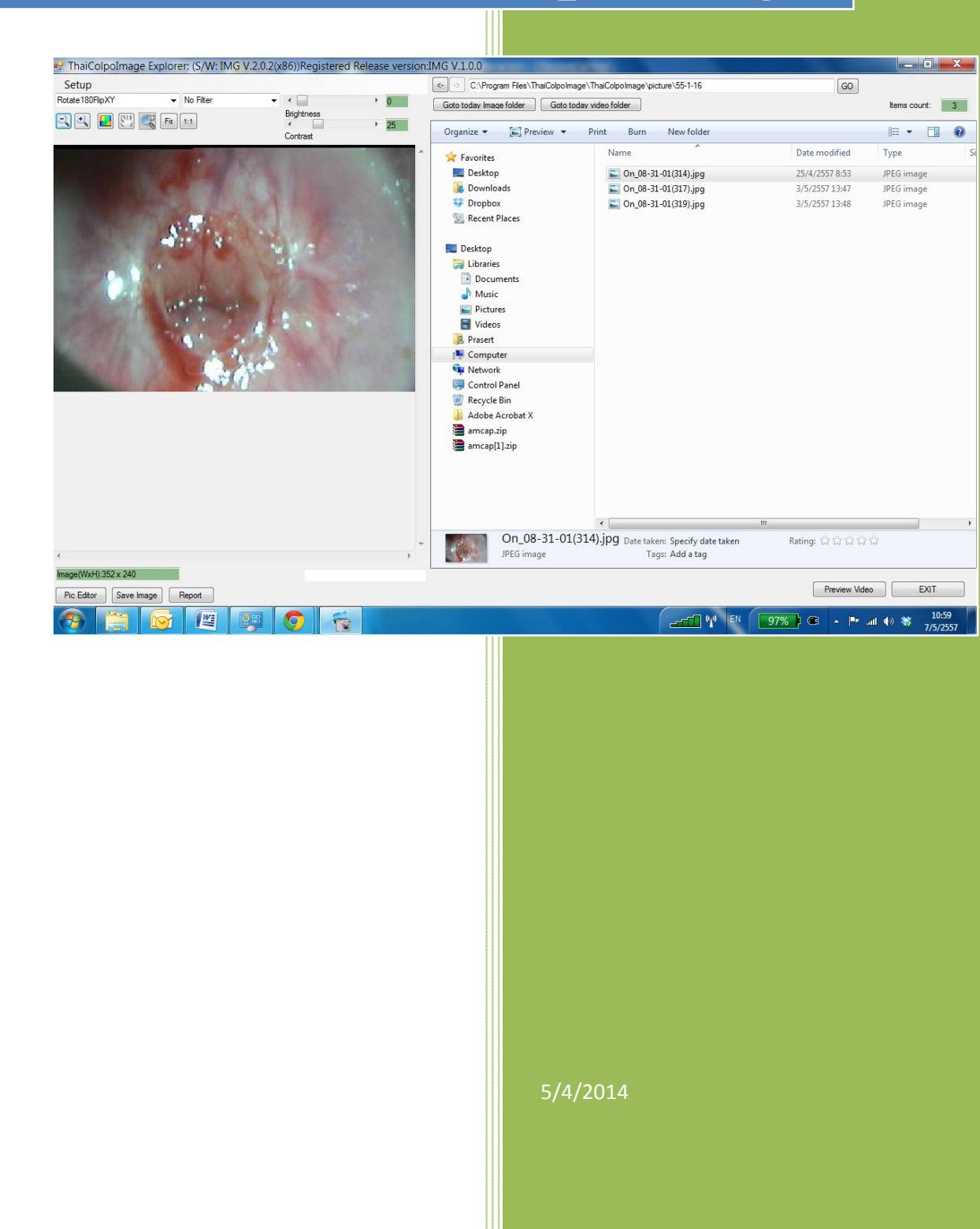

#### สารบัญ

| บทที่ 1 การติดตั้ง และเริ่มต้นใช้งานโปรแกรม ThaiColpoImage3 |
|-------------------------------------------------------------|
| การติดตั้งโปรแกรม3                                          |
| เริ่มต้นใช้งานโปรแกรม                                       |
| ับทที่ <b>2</b> โครงสร้างการเก็บไฟล์ภาพนิ่งและวิดีโอ6       |
| บทที่ 3 การบันทึกภาพนิ่งและถ่ายวิดีโอ7                      |
| บทที่ 4 การดูรูปภาพในลักษณะต่างๆ9                           |
| บทที่ 5 การใช้งานในส่วน Image file explorer11               |
| บทที่ 6 การกำหนดค่าพารามิเตอร์ให้โปรแกรม13                  |
| บทที่ 7 การแก้ไขรูปภาพด้วย Pic Editor16                     |
| ปุ่มกดฟังชั่นการใช้งานต่างๆ                                 |

#### บทที่ 1 การติดตั้ง และเริ่มต้นใช้งานโปรแกรม ThaiColpoImage

#### การติดตั้งโปรแกรม

- 1. Run Setup.exe เพื่อติดตั้งโปรแกรมลงระบบ Microsoft Windows
- แนะนำให้ใช้ค่าต่างๆ ตามที่โปรแกรม Default ในระหว่างการติดตั้ง ยกเว้นในกรณีที่ท่านมีความจำเป็นในการ เปลี่ยนแปลงตามสภาพแวดล้อมที่เหมาะสม
- โปรแกรมจะทำการสร้าง Shortcut ชื่อ ThaiColpoImage เพื่อให้ท่านคลิกใช้งานได้จากพื้นที่ Desktop และ กำหนดให้โปรแกรม ThaiColpoImage เริ่มทำงานเองในกรณีที่เริ่มเปิดเครื่องเพื่อใช้งานในครั้งต่อไป

#### เริ่มต้นใช้งานโปรแกรม

- 1. กดคลิกที่ shortcut ThaiColpoImage เพื่อเริ่มต้นใช้งานโปรแกรม
- โปรแกรมจะแสดงหน้าจอ ThaiColpoImage Explorer ซึ่งมีลักษณะและการใช้งานเช่นเดียวกันกับ Windows
   Explorer ซึ่งจะแสดงอยู่เบื้องหลัง และเข้าสู่หน้าจอ Preview Video ทันที ดังแสดงตามรูปด้านล่าง

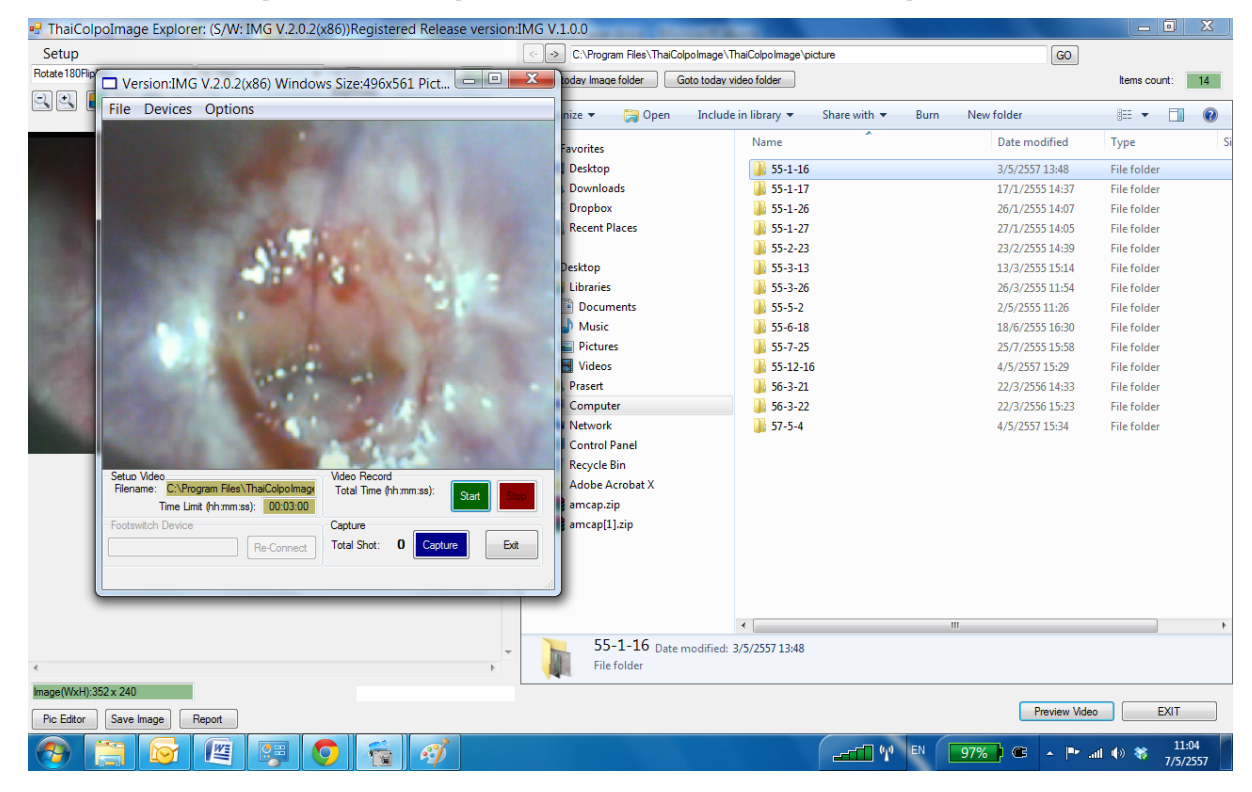

 ซึ่งท่านสามารถทำการบันทึกภาพนิ่ง หรือถ่ายวิดีโอ (\*ให้ท่านดูรายละเอียดเพิ่มเติมในบทที่ 3 การบันทึกภาพนิ่งและ ถ่ายวิดีโอ) เพื่อเก็บลงในโฟลเดอร์ได้ทันที (\*ให้ท่านดูรายละเอียดเพิ่มเติมในบทที่ 2 โครงสร้างการเก็บไฟล์ภาพนิ่ง และวิดีโอ) และเมื่อทำการบันทึกเรียบร้อยก็ให้ท่านกดปุ่ม Exit เพื่อออกจากหน้าจอ Preview Video เพื่อเข้าสู้ หน้าจอ ThaiColpoImage Explorer ดังแสดงตามรูปด้านล่าง

| FormEd timage Registered Release versionIMG V10.005/W: IMG V2.0.<br>Setup | (#56)                                                                                                    |                    |
|---------------------------------------------------------------------------|----------------------------------------------------------------------------------------------------|--------------------|
| Rent Stream • • • • • • •                                                 | Gets todau Invoe falder Gets todau vides folder                                                                                                    | here court 1       |
|                                                                           | Ceparize + [22] Preview + Side show Print, E-mail Burn, New folder                                                                                                    | a · 01 0           |
|                                                                           | Preventes     Name     Earle     Type     Size       Deaktop     Dominada     Image: Complete     Image: Complete <td>Tagi<br/></td> | Tagi<br>           |
| Selected image file preview                                               | image me explorer                                                                                                    |                    |
| Heager/MicH) 352 x 240                                                    | On_08-31-01(314).jpg Dute taken: Specify date taken<br>Into in Specify date taken<br>Into in Specify date taken<br>Into in Specify date taken<br>Into in Specify date taken                                                                                                    | reaea              |
| Po Liter Seve Image Report                                                |                                                                                                    | Areview Video EXIT |
| 🚯 📋 😰 🙀                                                                   |                                                                                                    | - Pr - 40 18 1419  |

- 4. ซึ่งภายใน ThaiColpoImage Explorer นั้นจะแบ่งพื้นที่การใช้งานออกเป็น 2 ส่วนสำคัญดังนี้
  - 4.1. ทางด้านขวามือในกรอบสีน้ำเงิน จะแสดงรายการไฟล์รูปภาพหรือไฟล์วิดีโอ ที่ท่านได้บันทึกเก็บไว้ตามวันและ เวลาต่างๆ ซึ่งท่านสามารถกดคลิกที่ไฟล์ภาพนิ่ง เพื่อให้ภาพปรากฏทางด้านช้ายมือในกรอบสีแดงทันที นอกจากนั้นภายในกรอบพื้นที่สีน้ำเงิน จะมีปุ่มฟังชั่นใช้งานต่างๆ เพื่อให้ท่านกดคลิกเลือกเพื่อไปยังโฟลเดอร์ที่ เก็บไฟล์ตามวันที่ต่างๆ หรือโฟลเดอร์ที่เก็บไฟล์วิดีโอ (\*ดูรายละเอียดเพิ่มเติมใน บทที่ 2 โครงสร้างการเก็บไฟล์ ภาพนิ่งและวิดีโอ) การใช้งานในส่วน Image file Explorer นั้นก็จะรูปแบบการใช้งานเช่นเดียวกันกับ Windows Explorer ที่ทุกท่านคุ้นเคยกันอยู่แล้ว และยังได้เพิ่มปุ่มฟังก์ชั่นใช้งานโดยเฉพาะขึ้นมาอีกเพื่อความ สะดวก (\*ดูรายละเอียดเพิ่มเติมใน บทที่ 5 การใช้งานในส่วน Image file explorer)
  - 4.2. ทางด้านซ้ายมือในกรอบสีแดง จะแสดงภาพนิ่งตามที่ท่านได้กดคลิกเลือกไฟล์รูปภาพ ทางกรอบรายการไฟล์ ด้านขวามือ นอกจากนั้นภายในกรอบพื้นที่สีน้ำแดง จะมีปุ่มฟังชั่นใช้งานต่างๆ เพื่อให้ท่านกดคลิกเลือกเพื่อ ฟิลเตอร์สีให้รูปภาพ, ปรับเปลี่ยนมุมมองรูปภาพ และอื่นๆ อีกมากมาย (\*ดูรายละเอียดเพิ่มเติมใน บทที่ 4 การ ดูรูปภาพในลักษณะต่างๆ)
- 5. ภายใน ThaiColpoImage Explorer นั้นยังมีฟังก์ชั่นในงานต่างๆ ให้เลือกใช้ต่อต่อไปนี้

- 5.1. Setup เป็นเมนูเพื่อให้ท่านกำหนดโครงสร้างโฟลเดอร์ต่างๆ เพื่อใช้เก็บไฟล์ภายนิ่งและวิดีโอ กำหนด Device ต่างๆ ที่จำเป็นต้องใช้ในระบบ รวมทั้งจัดการเรื่อง S/W license (\*ดูรายละเอียดเพิ่มเติมในบทที่ 6 การกำหนด ค่าพารามิเตอร์ให้โปรแกรม)
- 5.2. Pic Editor เป็นปุ่มฟังก์ชั่นใช้งานเพื่อเข้าสู่โปรแกรมแก้ไขรูปภาพ (\*ดูรายละเอียดเพิ่มเติมในบทที่ 7 การแก้ไข รูปภาพด้วย Pic Editor)
- 5.3. Save Image เป็นปุ่มฟังก์ชั่นใช้งานเพื่อบันทึกรูปภาพที่ปรากฏอยู่ (Preview) ทางด้านซ้ายมือในขณะนั้น เพื่อ บันทึกเก็บในไฟล์ตามชื่อที่ท่านกำหนด
- 5.4. Report เป็นปุ่มฟังก์ชั่นชั้นใช้งาน เพื่อแสดงรายงานต่างๆ เช่น Colposcopy Report ตัวอย่างแสดงตามรูป ถัดไป และอื่นๆ
- 5.5. Preview Video เป็นปุ่มฟังก์ชั่นใช้งานเพื่อเข้าสู่โปรแกรม Preview Video สำหรับบันทึกภาพนิ่งและวิดีโอ (\*ดูรายละเอียดเพิ่มเติมในบทที่ 3 การบันทึกภาพนิ่งและถ่ายวิดีโอ)
- 5.6. Exit เป็นปุ่มฟังก์ชั่นเพื่อออกจากโปรแกรม ThaiColpoImage

| 🖳 ReportForm            | COMPANY OF TAXABLE                                               | Automatical Party                                                                                |                                                                                                    |                                           |
|-------------------------|------------------------------------------------------------------|--------------------------------------------------------------------------------------------------|----------------------------------------------------------------------------------------------------|-------------------------------------------|
| 🕞 🖅 🔁 K 🗸 ト K 🗟 🗵 M M - |                                                                  |                                                                                                  |                                                                                                    |                                           |
| Main Report             |                                                                  |                                                                                                  |                                                                                                    |                                           |
| Mainteport              |                                                                  |                                                                                                  |                                                                                                    |                                           |
|                         |                                                                  |                                                                                                  |                                                                                                    | <u></u>                                   |
|                         |                                                                  | Colposcopy Report                                                                                |                                                                                                    |                                           |
|                         | Patient Name:                                                    |                                                                                                  | Visit date:                                                                                                    |                                           |
|                         | Physician Name:                                                  |                                                                                                  | Birthdate:                                                                                                    |                                           |
|                         | Refer by:                                                        |                                                                                                  |                                                                                                    |                                           |
|                         | Special Alert :                                                  |                                                                                                  | HN:                                                                                                    |                                           |
|                         | Patient information                                              |                                                                                                  |                                                                                                    |                                           |
|                         | Reason for visit<br>Problem area:<br>Contraception:              |                                                                                                  | Last menstrual date:<br>Pregnant/weeks:<br>Vaginal deliveries:                                                                                                    |                                           |
|                         | History                                                          |                                                                                                  |                                                                                                    |                                           |
|                         | Sexually Transmitted Disease                                     | s                                                                                                |                                                                                                    |                                           |
|                         | Condyloma Acuminate: Y :<br>Others STDs:                         | N Gonoma: IN HLV:<br>N Herpes: YN HPV:                                                           | Y N Trichomoniasis: Y N                                                                                                    | E                                         |
|                         | Previous Treatment:                                              |                                                                                                  |                                                                                                    |                                           |
|                         | Risk                                                             |                                                                                                  |                                                                                                    |                                           |
|                         | Smokes Y<br>History of genital warts Y<br>Partner/s with warts Y | N Sexually active: Y N<br>N New Partner in last 3 months: Y N<br>N Prior DES fetal exposure: Y N | History of sexual abuse: Y N<br>Sexual partners: Y N<br>Age at first sexual intercourse: Y N                                                                                                    |                                           |
|                         | Personal history of cancer: Y<br>Family history of cancer: Y     | N<br>N<br>                                                                                       |                                                                                                    |                                           |
|                         | Colnoscony                                                       |                                                                                                  |                                                                                                    |                                           |
|                         | Procedure                                                        | HPV studies: Y N Entire a                                                                        | quamoculumnar junction seen: Y N                                                                                                    |                                           |
|                         | Pap smear repeated: Y<br>Biopsy taken: Y                         | N Culture taken: Y N<br>N Entire lesion seen: Y N                                                | Endocervical curettage done: Y N                                                                                                    |                                           |
|                         | Impressions                                                      |                                                                                                  |                                                                                                    |                                           |
|                         | Cytology finding                                                 |                                                                                                  | A REAL PROPERTY AND                                                                                                    |                                           |
|                         |                                                                  |                                                                                                  | A CONTRACTOR OF A CONTRACTOR OF A CONTRACTOR OF A CONTRACTOR OF A CONTRACTOR OF A CONTRACTOR OF A CONTRACTOR OF                                                                                                    |                                           |
|                         |                                                                  |                                                                                                  |                                                                                                    |                                           |
|                         | Histology finding                                                | and the second second                                                                            |                                                                                                    |                                           |
|                         |                                                                  |                                                                                                  | and the second second se |                                           |
|                         |                                                                  |                                                                                                  |                                                                                                    |                                           |
|                         | Pathology comment:                                               |                                                                                                  |                                                                                                    |                                           |
|                         |                                                                  |                                                                                                  | a luck                                                                                                    |                                           |
|                         |                                                                  |                                                                                                  |                                                                                                    | •                                         |
| Current Page No.: 1     | Total Page No                                                    | .: 1                                                                                             | Zoom Factor:                                                                                                    | 75%                                       |
| 🚱 🔚 🖭 🐔 🚿 👘             |                                                                  |                                                                                                  |                                                                                                    | 98% C • • • • • • • • • • • • • • • • • • |

#### บทที่ 2 โครงสร้างการเก็บไฟล์ภาพนิ่งและวิดีโอ

โปรแกรม ThaiColpoImage ได้กำหนดโครงสร้างโฟลเดอร์การเก็บไฟล์ภาพนิ่งและวิดีโอดังตารางต่อไปนี้ \*ตามค่า Default ซึ่งท่านสามารถแก้ไขค่า Directory folder ได้ตามที่ต้องการ โดยเข้าไปแก้ไขที่เมนู Setup (\*อ่านรายละเอียด ใน บทที่ 6 การกำหนดค่าพารามิเตอร์ให้โปรแกรม)

| ประเภทไฟล์               | Default Directory Folder                                                                                                    |                                         |  |
|--------------------------|----------------------------------------------------------------------------------------------------|-----------------------------------------|--|
| ภาพนิ่ง (ตามมาตรฐาน JPG) | C:\Program Files\ThaiColpoImage\ThaiColpoImage\picture<br>โดยภายใต้ Folder นี้ไฟล์ภาพนิ่งที่ถูกบันทึกในวันที่ต่างๆ จะถูกเก็บลงใน Sub-<br>Folder ตามวันที่ตาม format ดังนี้ |                                         |  |
|                          | YY-MM-DD                                                                                                    | YY=ปีพ.ศ., MM=เดือน, DD=วันที่          |  |
|                          | และชื่อไฟล์ภาพนิ่งจะถูกเก็บในชื่อตาม format ดังนี้                                                                                                    |                                         |  |
|                          | On_hh-mm-ss(ms).jpg                                                                                                    | hh=ชม.,mm=นาที,ss=วินาที,ms=มิลิวินาที  |  |
| วิดีโอ (ตามมาตรฐาน AVI)  | C:\Program Files\ThaiColpoImage\ThaiColpoImage\avi<br>โดยภายใต้ Folder นี้ไฟล์วิดีโอที่ถูกบันทึกในวันที่ต่างๆ จะถูกเก็บลงใน Sub-Folder<br>ตามวันที่ตาม format ดังนี้       |                                         |  |
|                          | YY-MM-DD                                                                                                    | YY=ปีพ.ศ., MM=เดือน, DD=วันที่          |  |
|                          | และชื่อไฟล์วิดีโอจะถูกเก็บในชื่อตาม format ดังนี้                                                                                                    |                                         |  |
|                          | On_hh-mm-ss(ms).avi                                                                                                    | hh=ชม.,mm=นาที,ss=วินาที,ms=มิลลิวินาที |  |

รูปด้านล่างจะแสดงโครงสร้างการเก็บไฟล์ภาพนิ่งและวิดีโอ

C:\Program Files\ThaiColpoImage\ThaiColpoImage

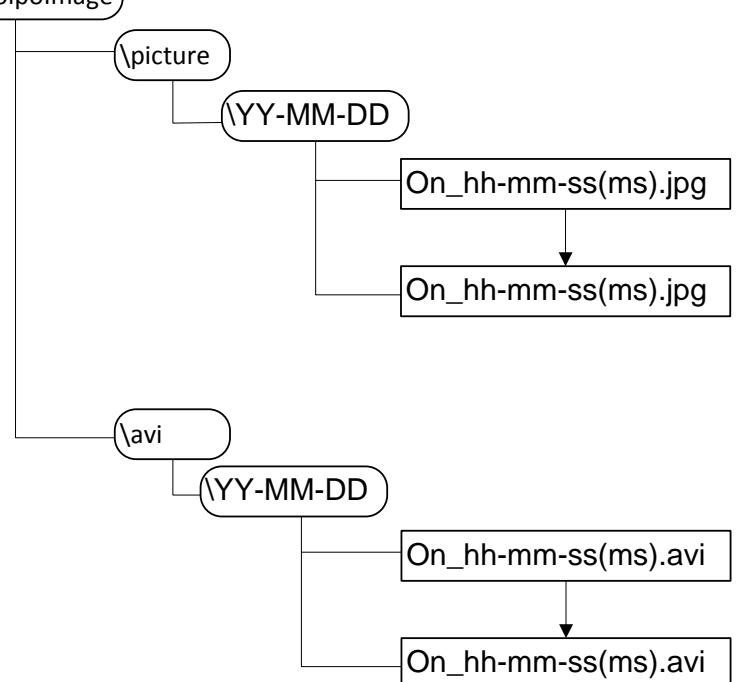

#### บทที่ 3 การบันทึกภาพนิ่งและถ่ายวิดีโอ

หลังจากกดคลิกที่ปุ่ม Preview Video โปรแกรมก็จะแสดงหน้าจอ Video Preview ดังแสดงตามรูปด้านล่าง

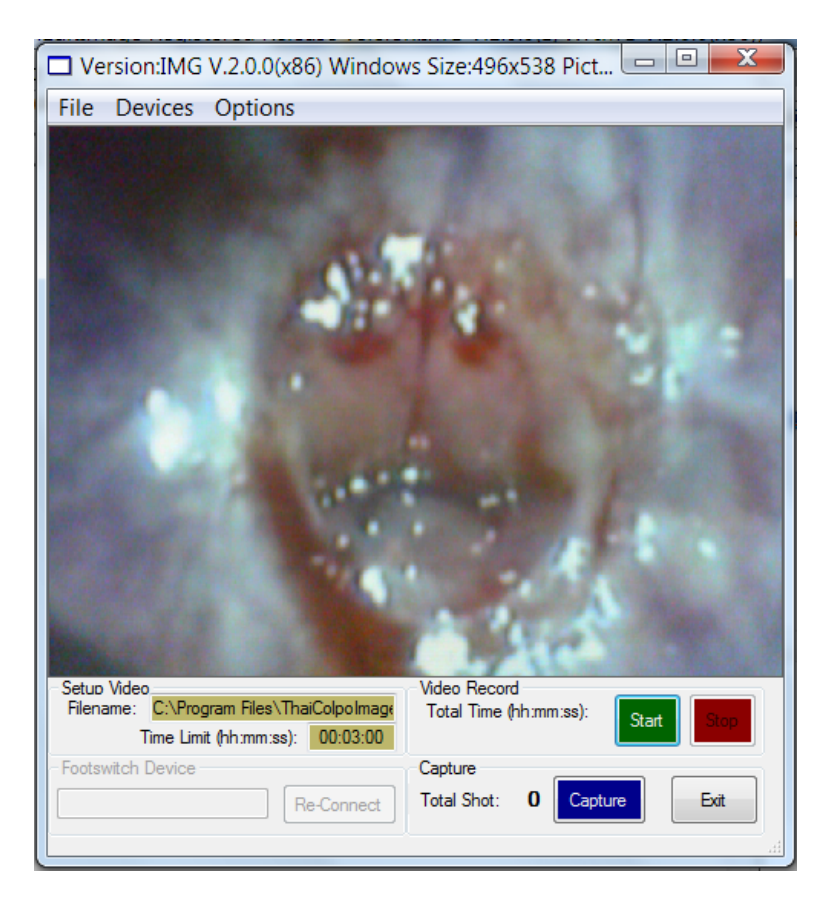

ภายในโปรแกรมนี้จะมีส่วนประกอบต่างๆ ดังต่อไปนี้คือ;

| ส่วนประกอบ        | คำอธิบาย                                                                                |
|-------------------|-----------------------------------------------------------------------------------------|
| ปุ่ม Capture      | กดปุ่มนี้ เพื่อบันทึกภาพที่แสดงอยู่ (Preview) ในขณะนั้นเก็บบันทึกเป็นภาพนิ่งลงไฟล์ตาม   |
|                   | มาตรฐาน jpeg ตามรูปแบบโครงสร้าง *ดูรายละเอียด บทที่ 2 โครงสร้างการเก็บไฟล์ภาพนิ่ง       |
|                   | และวิดีโอ                                                                               |
|                   | * ข้อความทางซ้ายมือของปุ่ม Capture จะแสดงจำนวนไฟล์ภาพนิ่งที่ได้กดบันทึกไว้ในคราว        |
|                   | ت <sup>ح</sup> لو<br>ر                                                                  |
| ปุ่ม Start        | กดปุ่มนี้ เพื่อบันทึกภาพเคลื่อนไหวเป็นวิดีโอไฟล์ ตามมาตรฐาน avi เก็บบันทึกตามรูปแบบ     |
|                   | โครงสร้าง *ดูรายละเอียด บทที่ 2 โครงสร้างการเก็บไฟล์ภาพนิ่งและวิดีโอ                    |
|                   | * ข้อความทางซ้ายมือของปุ่ม Start จะแสดงระยะเวลาในการบันทึกวิดีโอ และถัดไปในช่อง         |
|                   | Setup Video Filename: จะแสดงชื่อไฟล์วิดีโอที่กำลังบันทึกอยู่ และแสดง Time Limit         |
|                   | โดยจะเป็นระยะเวลาสูงสุดที่อนุญาตให้ทำการบันทึกวิดีโอได้ เพื่อประหยัดเนื้อที่การเก็บไฟล์ |
|                   | ซึ่งท่านสามารถแก้ไข Time Limit นี้ได้เอง *ดูรายละเอียด บทที่ 6 การกำหนด                 |
|                   | ค่าพารามิเตอร์ให้โปรแกรม                                                                |
| Footswitch Device | ช่องนี้จะ Enable และจะแสดงชื่ออุปกรณ์เท้ากด ก็ต่อเมื่อท่านได้กำหนดค่าอุปกรณ์ไว้ก่อน     |

|                        | ล่วงหน้า ในเมนู Setup footswitch (*ดูรายละเอียด บทที่ 6 การกำหนดค่าพารามิเตอร์ให้       |
|------------------------|-----------------------------------------------------------------------------------------|
|                        | โปรแกรม) โดยในกรณีที่ท่านอาจจะปลดอุปกรณ์ออกไป แล้วนำอุปกรณ์เข้าติดตั้งเพื่อใช้งาน       |
|                        | ต่อไป ก็ให้ท่านกดปุ่ม Re-Connect เพื่อให้โปรแกรมทำการเชื่อมต่ออุปกรณ์อีกครั้งได้ โดยไม่ |
|                        | ต้องไป Setup อุปกรณ์ใหม่ที่เมนู Setup footswitch                                        |
| ปุ่ม <b>Re-Connect</b> | กดปุ่มนี้ หลังจากที่ท่านได้ปลดอุปกรณ์เท้ากดออกไป และทำการติดตั้งอุปกรณ์เข้ามาใหม่อีก    |
|                        | ครั้งเพื่อใช้งาน                                                                        |
| ปุ่ม Exit              | กดปุ่มนี้เพื่อออกจากส่วนการบันทึกภาพนิ่งและวิดีโอ                                       |
| เมนู File              | เลือกเมนู File เพื่อออกจากส่วนการบันทึกภาพนิ่งและวิดีโอ                                 |
| រេរារ្ហ Devices        | ในกรณีที่ท่านติดตั้งอุปกรณ์ถ่ายภาพวิดีโอไว้มากกว่า 1 อุปกรณ์ ท่านก็สามารถเลือกใช้แต่ละ  |
|                        | อุปกรณ์ได้จากเมนูนี้                                                                    |
| រេរារ្ហ Options        | เลือกเมนู Options เพื่อกำหนดรูปแบบการแสดงภาพ ตามที่ต้องการ *แนะนำให้ใช้ค่าตามที่        |
|                        | default มาให้ นอกจากท่านจะมีความเข้าใจทางเทคนิคเรื่องภาพวิดีโอเป็นอย่างดีก็สามารถ       |
|                        | ทดสอบปรับแต่งภาพได้                                                                     |

#### บทที่ 4 การดูรูปภาพในลักษณะต่างๆ

เมื่อท่านกดคลิกที่ไฟล์รูปภาพในหน้าต่าง Explorer ทางด้านขวามือ ไฟล์รูปภาพที่เลือกนั้นก็จะปรากฏทางหน้าต่างด้าน ซ้ายมือดังแสดงตามรูปด้านล่างนี้

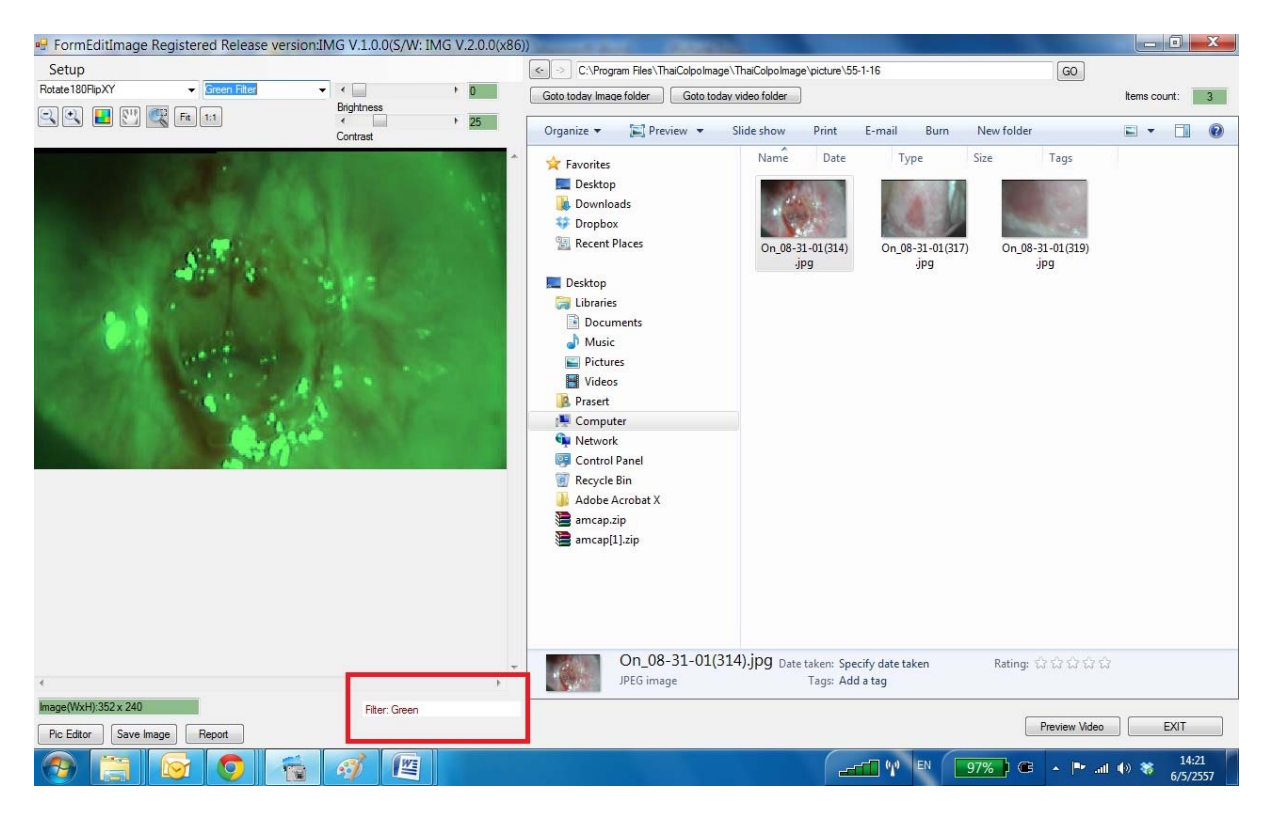

ด้านบนของหน้าต่าง Selected image file preview นี้จะแสดงแถบเครื่องมือต่างๆ ที่ใช้ในการปรับเปลี่ยนมุมมอง รูปภาพเพื่อให้สะดวกในการวิเคราะห์ รูปต่อไปนี้แสดงแถบเครื่องมือ และคำอธิบายตามตารางด้างล่าง

| Rotate180FlipXY | ✓ No    | Filter     | - | ٠ 📃      | F. | 0  |
|-----------------|---------|------------|---|----------|----|----|
|                 | 1       | Brightness |   |          |    |    |
| SS 🖬 🛄          | Fit 1:1 |            |   | •        | •  | 25 |
|                 |         |            | ( | Contrast |    |    |

| ปุ่มเครื่องมือ    | คำอธิบาย                                                                    |
|-------------------|-----------------------------------------------------------------------------|
|                   | กด <b>2</b> ปุ่มนี้เพื่อย่อหรือขยายภาพ                                      |
|                   | กดปุ่มนี้เพื่อ กลับสีของรูปภาพ (Invert Color)                               |
| (SIF)             | กดปุ่มนี้ เพื่อเลื่อนรูปภาพ                                                 |
| Sec. 1            | กดปุ่มนี้ เพื่อขยายรูปภาพตรงบริเวณตำแหน่งที่กำหนดไว้ โดยการกดคลิกค้างไว้    |
|                   | แล้วลากพื้นที่สี่เหลี่ยมให้ครอบคลุมบริเวณภาพที่ต้องการขยาย                  |
| Fit 1:1           | กดปุ่ม Fit เพื่อให้แสดงภาพเต็มพื้นที่หน้าต่าง Preview ทางด้านซ้ายมือ กดปุ่ม |
|                   | 1:1 เพื่อแสดงภาพตามขนาด กว้างxยาว ของไฟล์รูปภาพที่เลือก                     |
| Rotate180FlipXY 👻 | กดตัวเลือกนี้ เพื่อหมุนรูปภาพตามที่กำหนด                                    |

| No Filter 👻 | กดตัวเลือกนี้เพื่อ กรอง (Filter) รูปภาพด้วยสีต่างๆ ตามที่เลือก *กรณีที่ท่าน  |
|-------------|------------------------------------------------------------------------------|
|             | เลือก Filter สีมากกว่า 1 ครั้ง ให้สังเกตข้อความอักษรสีแดงทางด้านล่างขวามือ   |
| ;           | ซึ่งจะแสดงจำนวน Filter ต่างๆ ที่ท่านได้เลือกมาแล้ว เช่น Green+Green แสดง     |
|             | ว่าท่านได้ใส่ Filter Green 2 ครั้งเป็นต้น ดูตัวอย่างรูปด้านบนในกรอบสีแดง ถ้า |
|             | ต้องการยกเลิก Filter ก็เลือก No Filter อีกครั้ง                              |
| < D         | กดตัวเลือกนี้เพื่อทำให้ภาพสว่างขึ้น (Brightness) หรือ ให้ภาพมีความแสดง       |
| Brightness  | ความแตกต่างของสีมากขึ้น (Contrast)                                           |

#### บทที่ 5 การใช้งานในส่วน Image file explorer

ท่านสามารถ กดคลิก เพื่อเลือกไฟล์รูปภาพหรือวิดีโอที่ต้องการ ภายในพื้นที่การใช้งานในส่วนนี้ ซึ่งจะมีการใช้งาน เช่นเดียวกันกับการใช้ใน Windows Explorer ทุกประการ ตามรูปที่แสดงด้านล่าง และยังได้เพิ่มปุ่มใช้งานเพื่อความ สะดวกเพิ่มเติมแสดงในกรอบสีแดง ดังแสดงตามตารางด้านล่าง

| :IMG V.1.0.0                                  |                              |                 |                 |  |  |
|-----------------------------------------------|------------------------------|-----------------|-----------------|--|--|
| <> C:\Program Files\ThaiColpoImage\Dicture G0 |                              |                 |                 |  |  |
| Goto today Image folder Goto today v          | ideo folder                  |                 | Items count: 14 |  |  |
| Organize 👻 Include in library 👻               | Share with 🔻 Burn New folder |                 | = - 1 0         |  |  |
| ☆ Favorites                                   | Name                         | Date modified   | Type Si         |  |  |
| 🧮 Desktop                                     | J 55-1-16                    | 3/5/2557 13:48  | File folder     |  |  |
| 😺 Downloads                                   | J 55-1-17                    | 17/1/2555 14:37 | File folder     |  |  |
| 💔 Dropbox                                     | J55-1-26                     | 26/1/2555 14:07 | File folder     |  |  |
| 🖳 Recent Places                               | J 55-1-27                    | 27/1/2555 14:05 | File folder     |  |  |
|                                               | J 55-2-23                    | 23/2/2555 14:39 | File folder     |  |  |
| 🧮 Desktop                                     | J 55-3-13                    | 13/3/2555 15:14 | File folder     |  |  |
| 词 Libraries                                   | J5-3-26                      | 26/3/2555 11:54 | File folder     |  |  |
| Documents                                     | J 55-5-2                     | 2/5/2555 11:26  | File folder     |  |  |
| al Music                                      | J5-6-18                      | 18/6/2555 16:30 | File folder     |  |  |
| Pictures                                      | J 55-7-25                    | 25/7/2555 15:58 | File folder     |  |  |
| Videos                                        | J55-12-16                    | 4/5/2557 15:29  | File folder     |  |  |
| Prasert                                       | Join 2011                    | 22/3/2556 14:33 | File folder     |  |  |
| 🖳 Computer                                    | Join 22                      | 22/3/2556 15:23 | File folder     |  |  |
| 🗣 Network                                     | J 57-5-4                     | 4/5/2557 15:34  | File folder     |  |  |
| 📴 Control Panel                               |                              |                 |                 |  |  |
| 👿 Recycle Bin                                 |                              |                 |                 |  |  |

| ฟังก์ชั่นการใช้งาน                  | คำอธิบาย                                                                           |
|-------------------------------------|------------------------------------------------------------------------------------|
| ปุ่ม Goto today Image folder        | เมื่อกดปุ่มนี้ โปรแกรมจะไปยังโฟลเดอร์ที่เก็บไฟล์ภาพนิ่งที่ได้บันทึกเก็บไว้ในวันนี้ |
|                                     | *ในกรณีที่ยังไม่มีการบันทึกไฟล์ในวันนี้ โปรแกรมก็จะไปยังโฟลเดอร์ที่แสดง            |
|                                     | รายการโฟลเดอร์ย่อยที่มีไฟล์บันทึกเก็บไปทั้งหมด ดังแสดงตามรูปด้านบน ท่านก็          |
|                                     | สามารถกดคลิกเลือก เพื่อเข้าไปดูไฟล์ตามวันที่ได้มีการบันทึกไว้ได้ทันที              |
| ปุ่ม Goto today video folder        | เมื่อกดปุ่มนี้ โปรแกรมจะไปยังโฟลเดอร์ที่เก็บไฟล์วิดีโอที่ได้บันทึกเก็บไว้ในวันนี้  |
|                                     | *ในกรณีที่ยังไม่มีการบันทึกไฟล์ในวันนี้ โปรแกรมก็จะไปยังโฟลเดอร์ที่แสดง            |
|                                     | รายการโฟลเดอร์ย่อยที่มีไฟล์บันทึกเก็บไปทั้งหมด ดังแสดงตามรูปด้านบน ท่านก็          |
|                                     | สามารถกดคลิกเลือก เพื่อเข้าไปดูไฟล์ตามวันที่ได้มีการบันทึกไว้ได้ทันที              |
| การเลือกดูไฟล์วิดีโอ                | ท่านสามารถกดคลิกเลือกที่ไฟล์วิดีโอ ที่ต้องการดูได้ทันที โดยโปรแกรมจะแสดง           |
|                                     | ไฟล์วิดีโอ ด้วยโปรแกรมที่ท่านได้กำหนดไว้ตามระบบ Windows หรือท่าน                   |
|                                     | สามารถกดคลิกขวาเพื่อเลือกใช้โปรแกรม Media player อื่นๆ ที่มีในระบบของ              |
|                                     | ท่าน รูปแบบการใช้งานเช่นเดียวกันกับ Windows explorer ทุกประการ                     |
| ปุ่มฟังก์ชั่นอื่นๆ และแถบเครื่องมือ | ปุ่มพึงก์ชั่นอื่นๆ และแถบเครื่องมือ จะมีรูปแบบการใช้งานเช่นเดียวกันกับ             |
|                                     | Windows explorer ทุกประการ ซึ่งจะไม่อธิบายในรายละเอียด                             |

### บทที่ 6 การกำหนดค่าพารามิเตอร์ให้โปรแกรม

ท่านสามารถกดเลือกที่เมนู Setup เพื่อกำหนดค่าพารามิเตอร์ให้โปรแกรม ThaiColpoImage ซึ่งจะแสดงรายการต่างๆ ดังตารางต่อไปนี้

| 🖞 FormE | ditImage Registered Release version:IN | ١G |
|---------|----------------------------------------|----|
| Setup   |                                        |    |
| De      | fault Folder-Video Record Limit        | 4  |
| Foo     | ot switch                              | B  |
| Vid     | eo Device                              | С  |
| S/V     | V License                              |    |
|         | I I I I I I I I I I I I I I I I I I I  |    |

| รายการกำหนดค่า                                                                                                    | คำอธิบาย                                                                                                    |  |
|----------------------------------------------------------------------------------------------------|----------------------------------------------------------------------------------------------------|--|
| Setup->Default Folder-Video Record Limit                                                                                                    | เพื่อกำหนดค่าโครงสร้างโฟลเดอร์ที่ใช้เก็บไฟล์ภาพนิ่ง                                                                                                    |  |
| Setup Image&Video recording  Maximum Recording Time: 180  Sec. Setup folder path for Video file: Select Folder  Application Default  C:\Program Files\ThaiColpoImage\ThaiColpoImage\avi  Setup folder path for Image file: Coloria for the the test on the form                                                                                                    | <ul> <li>และไฟล์วิดีโอตามรูปด้างข้าง</li> <li>Maximum Recording Time: เพื่อกำหนด<br/>ระยะเวลาสูงสุดในการบันทึกวิดีโอแต่ละไฟล์</li> <li>Setup folder path for Video file: เพื่อกำหนด<br/>Directory ที่ใช้เก็บไฟล์วิดีโอ ซึ่งสามารถใช้ค่า</li> </ul>                                                                                                    |  |
| C:\Program Files\ThaiColpoImage\ThaiColpoImage\picture OK Cancel                                                                                                    | ตามที่โปรแกรมกำหนด Application Default หรือ<br>กำหนดเองตามที่เลือกโดยกดปุ่ม Select Folder<br>• Setup folder path for image file: เพื่อกำหนด<br>Directory ที่ใช้เก็บไฟล์ภาพนิ่ง ซึ่งสามารถใช้ค่า<br>ตามที่โปรแกรมกำหนด Application Default หรือ<br>กำหนดเองตามที่เลือกโดยกดปุ่ม Select Folder                                                                                                    |  |
| Setup->Foot Switch          Setup Footswitch Device       Image: Construction of the set of the set o | <ul> <li>เพื่อเลือกอุปกรณ์เท้ากด เพื่อใช้เท้ากดเมื่อต้องการ</li> <li>บันทึกภาพนิ่ง (Capture) เก็บลงไฟล์ภาพ</li> <li>ถ้าไม่ได้ติดตั้งไม่กดเลือก Enable Footswitch</li> <li>ถ้าติดตั้งอุปกรณ์ ก็กดเลือก Enable Footswitch</li> <li>ถ้าติดตั้งอุปกรณ์ ก็กดเลือก Enable Footswitch</li> <li>ด แล้วกดเลือกอุปกรณ์ตามรายการด้านล่าง</li> <li>*ในกรณีที่ไม่มีรายการอุปกรณ์ให้เลือก อาจ</li> <li>เป็นเพราะท่านยังไม่ได้ติดตั้ง S/W Device</li> <li>Driver สำหรับอุปกรณ์นั้น หรือยังไม่ได้เสียบ</li> <li>อุปกรณ์เข้าเครื่องคอมพิวเตอร์ หลังจาก</li> <li>ตรวจสอบแล้วให้กดปุ่ม Querying the</li> <li>device เพื่อให้โปรแกรมตรวจสอบรายการอีก</li> </ul> |  |

|                                                                                                    |                                                            |                                                                                                    | PITNUU                                                                                                    |
|----------------------------------------------------------------------------------------------------|------------------------------------------------------------|----------------------------------------------------------------------------------------------------|----------------------------------------------------------------------------------------------------|
|                                                                                                    |                                                            |                                                                                                    | <ul> <li>หลังจากเลือกอุปกรณ์แล้วก็ให้ท่านลองใช้เท้า</li> </ul>                                                                                                    |
|                                                                                                    |                                                            |                                                                                                    | กดทีอุปกรณ์ ถ้าทุกอย่างทำงานถูกต้อง                                                                                                    |
|                                                                                                    |                                                            |                                                                                                    | โปรแกรมก็จะแสดงจำนวนครั้งที่ท่านใช้เท้ากด                                                                                                    |
|                                                                                                    |                                                            |                                                                                                    | ในช่อง Stamp your feet to test                                                                                                    |
| Setup->Video Device                                                                                              |                                                            |                                                                                                    | เพื่อเลือกอุปกรณ์กล้องถ่ายภาพวิดีโอ ซึ่งท่านสามารถ                                                                                                    |
| Select Capture Program                                                                                           |                                                            |                                                                                                    | กำหนดการเชื่อมต่ออุปกรณ์ได้ <b>2</b> รูปแบบคือ                                                                                                    |
| Internal         Video Device List            © External         Selected Video Device         Internated Camera |                                                            | ▼ ]                                                                                                    | 1. Internal คือท่านต้องการให้โปรแกรมเชื่อมต่อกับ                                                                                                    |
| External Capture Progr                                                                                           | ram                                                        |                                                                                                    | อุปกรณ์โดยตรงผ่านทาง S/W Device Driver ของ                                                                                                    |
| Execute Command<br>Command Arguments                                                                             |                                                            | Browse                                                                                                    | ้อุปกรณ์เอง ซึ่ง S/W Driver จะต้องเป็นไปตาม                                                                                                    |
| Watch Video Folder<br>Watch Image Folder                                                                         |                                                            | Browse                                                                                                    | ้ง<br>มาตรฐาน DirectX เท่านั้น หลังจากนั้นก็ให้ท่าน                                                                                                    |
|                                                                                                    | Test Execute Command and Folder water                      | sher                                                                                                    | เดือกซื้อองปกรกโที่ต้องการใบช่อง Video Device                                                                                                    |
| Video Elo Estancia                                                                                               | <ul> <li>est vvatch rolder by saving media into</li> </ul> | une watch folder                                                                                                    | List                                                                                                    |
| Image File Extension                                                                                             | .bmp. jpg. jpeggif, .tif, .tga                             | Default Ext.                                                                                                    | 2. External ในกรณีที่ท่านไม่สามารถใช้การเชื่อมต่อ                                                                                                    |
|                                                                                                    | OK Car                                                     | 4.omp.pg)                                                                                                    | แบบ Internal ได้หรือต้องการ User Interface                                                                                                    |
|                                                                                                    | การเชื่อมต่อตามแบบโปรแกรมที่แกมมากับองไก                   |                                                                                                    |                                                                                                    |
|                                                                                                    |                                                            |                                                                                                    | กล้องถ่ายภาพวิดีโอ ก็ให้ใช้ตัวเลือกนี้ โดยท่าน                                                                                                    |
|                                                                                                    |                                                            |                                                                                                    | จะต้องกำหนดค่าดังตารางข้างล่าง                                                                                                    |
| ตารางแสดงค่                                                                                                    | ่าที่ต้องกำหนดสำห                                          | รับการเชื่อมต่อแบบ F                                                                                                    | xternal                                                                                                    |
| ค่าที่เ                                                                                                    | ต้องกำหนด                                                  |                                                                                                    | คำอธิบาย                                                                                                    |
| Execute Command                                                                                                  |                                                            | กำหนดชื่อโปรแกรมที่ใ                                                                                                    | ้<br>ช้สำหรับอุปกรณ์ถ่ายภาพวิดีโอ โดยท่านสามารถกดปุ่ม                                                                                                    |
|                                                                                                    |                                                            | Browse เพื่อเลือกโป                                                                                                    | ч <b>9</b>                                                                                                    |
| Command                                                                                                    | Command Arguments ी                                        |                                                                                                    | รแกรม                                                                                                    |
|                                                                                                    |                                                            | ในกรณีที่โปรแกรมดังก                                                                                                    | รแกรม<br>ล่าวข้างต้น จะต้องมีการกำหนดค่าเริ่มต้นในการ Execute                                                                                                    |
|                                                                                                    | Aiguments                                                  | ในกรณีที่โปรแกรมดังก<br>โปรแกรม (Run Progr                                                                                                    | รแกรม<br>ล่าวข้างต้น จะต้องมีการกำหนดค่าเริ่มต้นในการ Execute<br>am) ท่านก็สามารถกำหนดค่าได้ที่ช่องนี้                                                                                                    |
| Watch Vide                                                                                                    | eo folder                                                  | ในกรณีที่โปรแกรมดังก<br>โปรแกรม (Run Progr<br>กำหนดตำแหน่งโฟลเด                                                                                                    | รแกรม<br>ล่าวข้างต้น จะต้องมีการกำหนดค่าเริ่มต้นในการ Execute<br>am) ท่านก็สามารถกำหนดค่าได้ที่ช่องนี้<br>อร์ที่โปรแกรมถ่ายภาพวิดีโอจะทำการบันทึกไฟล์วิดีโอเก็บ                                                                                                    |
| Watch Vide                                                                                                    | eo folder                                                  | ในกรณีที่โปรแกรมดังก<br>โปรแกรม (Run Progr<br>กำหนดตำแหน่งโฟลเด<br>ไว้ เพื่อให้โปรแกรม Tha                                                                                                    | รแกรม<br>ล่าวข้างต้น จะต้องมีการกำหนดค่าเริ่มต้นในการ Execute<br>am) ท่านก็สามารถกำหนดค่าได้ที่ช่องนี้<br>อร์ที่โปรแกรมถ่ายภาพวิดีโอจะทำการบันทึกไฟล์วิดีโอเก็บ<br>aiColpoImage ทำการตรวจสอบและสำเนาไฟล์วิดีโอนั้น                                                                                                    |
| Watch Vide                                                                                                    | eo folder                                                  | ในกรณีที่โปรแกรมดังก<br>โปรแกรม (Run Progr<br>กำหนดตำแหน่งโฟลเด<br>ไว้ เพื่อให้โปรแกรม Tha<br>มายังโฟลเดอร์ <b>\avi</b> ตา                                                                                                    | รแกรม<br>ล่าวข้างต้น จะต้องมีการกำหนดค่าเริ่มต้นในการ Execute<br>am) ท่านก็สามารถกำหนดค่าได้ที่ช่องนี้<br>อร์ที่โปรแกรมถ่ายภาพวิดีโอจะทำการบันทึกไฟล์วิดีโอเก็บ<br>aiColpoImage ทำการตรวจสอบและสำเนาไฟล์วิดีโอนั้น<br>เมมาตรฐานของโปรแกรม ThaiColpoImage และทำการ                                                                                                    |
| Watch Vide                                                                                                    | eo folder                                                  | ในกรณีที่โปรแกรมดังก<br>โปรแกรม (Run Progr<br>กำหนดตำแหน่งโฟลเด<br>ไว้ เพื่อให้โปรแกรม Th<br>มายังโฟลเดอร์ <b>\avi</b> ตา<br>เปลี่ยนชื่อไฟล์วีดิโอให้เ                                                                                                    | รแกรม<br>ล่าวข้างต้น จะต้องมีการกำหนดค่าเริ่มต้นในการ Execute<br>am) ท่านก็สามารถกำหนดค่าได้ที่ช่องนี้<br>อร์ที่โปรแกรมถ่ายภาพวิดีโอจะทำการบันทึกไฟล์วิดีโอเก็บ<br>aiColpoImage ทำการตรวจสอบและสำเนาไฟล์วิดีโอนั้น<br>เมมาตรฐานของโปรแกรม ThaiColpoImage และทำการ<br>ป็นไปตามมาตรฐานของโปรแกรม ThaiColpImage                                                                                                    |
| Watch Vide                                                                                                    | eo folder                                                  | ในกรณีที่โปรแกรมดังก<br>โปรแกรม (Run Progr<br>กำหนดตำแหน่งโฟลเด<br>ไว้ เพื่อให้โปรแกรม Th<br>มายังโฟลเดอร์ <b>\avi</b> ตา<br>เปลี่ยนชื่อไฟล์วีดิโอให้เ<br>เช่นเดียวกัน                                                                                                    | รแกรม<br>ล่าวข้างต้น จะต้องมีการกำหนดค่าเริ่มต้นในการ Execute<br>am) ท่านก็สามารถกำหนดค่าได้ที่ช่องนี้<br>อร์ที่โปรแกรมถ่ายภาพวิดีโอจะทำการบันทึกไฟล์วิดีโอเก็บ<br>aiColpoImage ทำการตรวจสอบและสำเนาไฟล์วิดีโอนั้น<br>เมมาตรฐานของโปรแกรม ThaiColpoImage และทำการ<br>ป็นไปตามมาตรฐานของโปรแกรม ThaiColpImage                                                                                                    |
| Watch Vide<br>Watch Ima                                                                                          | eo folder                                                  | ในกรณีที่โปรแกรมดังก<br>โปรแกรม (Run Progr<br>กำหนดตำแหน่งโฟลเด<br>ไว้ เพื่อให้โปรแกรม Th<br>มายังโฟลเดอร์ <b>\avi</b> ตา<br>เปลี่ยนชื่อไฟล์วีดิโอให้เ<br>เช่นเดียวกัน<br>กำหนดตำแหน่งโฟลเด                                                                                             | รแกรม<br>ล่าวข้างต้น จะต้องมีการกำหนดค่าเริ่มต้นในการ Execute<br>am) ท่านก็สามารถกำหนดค่าได้ที่ช่องนี้<br>อร์ที่โปรแกรมถ่ายภาพวิดีโอจะทำการบันทึกไฟล์วิดีโอเก็บ<br>aiColpoImage ทำการตรวจสอบและสำเนาไฟล์วิดีโอนั้น<br>เมมาตรฐานของโปรแกรม ThaiColpoImage และทำการ<br>ป็นไปตามมาตรฐานของโปรแกรม ThaiColpImage<br>อร์ที่โปรแกรมถ่ายภาพนิ่งจะทำการบันทึกไฟล์รูปภาพเก็บ                                                                                                    |
| Watch Vide                                                                                                    | eo folder<br>ge folder                                     | ในกรณีที่โปรแกรมดังก<br>โปรแกรม (Run Progr<br>กำหนดตำแหน่งโฟลเด<br>ไว้ เพื่อให้โปรแกรม Th<br>มายังโฟลเดอร์ \avi ตา<br>เปลี่ยนชื่อไฟล์วีดิโอให้เ<br>เช่นเดียวกัน<br>กำหนดตำแหน่งโฟลเด<br>ไว้ เพื่อให้โปรแกรม Th                                                                          | รแกรม<br>ล่าวข้างต้น จะต้องมีการกำหนดค่าเริ่มต้นในการ Execute<br>am) ท่านก็สามารถกำหนดค่าได้ที่ช่องนี้<br>อร์ที่โปรแกรมถ่ายภาพวิดีโอจะทำการบันทึกไฟล์วิดีโอเก็บ<br>aiColpoImage ทำการตรวจสอบและสำเนาไฟล์วิดีโอนั้น<br>เมมาตรฐานของโปรแกรม ThaiColpoImage และทำการ<br>ป็นไปตามมาตรฐานของโปรแกรม ThaiColpImage<br>อร์ที่โปรแกรมถ่ายภาพนิ่งจะทำการบันทึกไฟล์รูปภาพเก็บ<br>aiColpoImage ทำการตรวจสอบและสำเนาไฟล์ภาพนั้น                                                                                                    |
| Watch Vide                                                                                                    | eo folder<br>ge folder                                     | ในกรณีที่โปรแกรมดังก<br>โปรแกรม (Run Progr<br>กำหนดตำแหน่งโฟลเด<br>ไว้ เพื่อให้โปรแกรม Th<br>มายังโฟลเดอร์ \avi ตา<br>เปลี่ยนชื่อไฟล์วีดิโอให้เ<br>เช่นเดียวกัน<br>กำหนดตำแหน่งโฟลเด<br>ไว้ เพื่อให้โปรแกรม Th<br>มายังโฟลเดอร์ตามมาต                                                   | รแกรม<br>ล่าวข้างต้น จะต้องมีการกำหนดค่าเริ่มต้นในการ Execute<br>am) ท่านก็สามารถกำหนดค่าได้ที่ช่องนี้<br>อร์ที่โปรแกรมถ่ายภาพวิดีโอจะทำการบันทึกไฟล์วิดีโอเก็บ<br>aiColpoImage ทำการตรวจสอบและสำเนาไฟล์วิดีโอนั้น<br>เมมาตรฐานของโปรแกรม ThaiColpoImage และทำการ<br>ป็นไปตามมาตรฐานของโปรแกรม ThaiColpImage<br>อร์ที่โปรแกรมถ่ายภาพนิ่งจะทำการบันทึกไฟล์รูปภาพเก็บ<br>aiColpoImage ทำการตรวจสอบและสำเนาไฟล์ภาพนั้น<br>อรฐานของโปรแกรม ThaiColpoImage และทำการเปลี่ยน                                                                                         |
| Watch Vide                                                                                                    | eo folder<br>ge folder                                     | ในกรณีที่โปรแกรมดังก<br>โปรแกรม (Run Progr<br>กำหนดตำแหน่งโฟลเด<br>ไว้ เพื่อให้โปรแกรม Th<br>มายังโฟลเดอร์ <b>\avi</b> ตา<br>เปลี่ยนชื่อไฟล์วีดิโอให้เ<br>เช่นเดียวกัน<br>กำหนดตำแหน่งโฟลเด<br>ไว้ เพื่อให้โปรแกรม Th<br>มายังโฟลเดอร์ตามมาย<br>ชื่อไฟล์รฯไภาพให้เา็บไห                 | รแกรม<br>ล่าวข้างต้น จะต้องมีการกำหนดค่าเริ่มต้นในการ Execute<br>am) ท่านก็สามารถกำหนดค่าได้ที่ช่องนี้<br>อร์ที่โปรแกรมถ่ายภาพวิดีโอจะทำการบันทึกไฟล์วิดีโอเก็บ<br>aiColpoImage ทำการตรวจสอบและสำเนาไฟล์วิดีโอนั้น<br>เมมาตรฐานของโปรแกรม ThaiColpoImage และทำการ<br>ป็นไปตามมาตรฐานของโปรแกรม ThaiColpImage<br>อร์ที่โปรแกรมถ่ายภาพนิ่งจะทำการบันทึกไฟล์รูปภาพเก็บ<br>aiColpoImage ทำการตรวจสอบและสำเนาไฟล์ภาพนั้น<br>อรฐานของโปรแกรม ThaiColpoImage และทำการเปลี่ยน<br>ไตามมาตรฐานของโปรแกรม ThaiColpoImage                                                 |
| Watch Vide                                                                                                    | eo folder<br>ge folder                                     | ในกรณีที่โปรแกรมดังก<br>โปรแกรม (Run Progr<br>กำหนดตำแหน่งโฟลเด<br>ไว้ เพื่อให้โปรแกรม Th<br>มายังโฟลเดอร์ <b>\avi</b> ตา<br>เปลี่ยนชื่อไฟล์วีดิโอให้เ<br>เช่นเดียวกัน<br>กำหนดตำแหน่งโฟลเด<br>ไว้ เพื่อให้โปรแกรม Th<br>มายังโฟลเดอร์ตามมาต<br>ชื่อไฟล์รูปภาพให้เป็นไข<br>เช่นเดียวกัน | รแกรม<br>ล่าวข้างต้น จะต้องมีการกำหนดค่าเริ่มต้นในการ Execute<br>am) ท่านก็สามารถกำหนดค่าได้ที่ช่องนี้<br>อร์ที่โปรแกรมถ่ายภาพวิดีโอจะทำการบันทึกไฟล์วิดีโอเก็บ<br>aiColpoImage ทำการตรวจสอบและสำเนาไฟล์วิดีโอนั้น<br>เมมาตรฐานของโปรแกรม ThaiColpoImage และทำการ<br>ป็นไปตามมาตรฐานของโปรแกรม ThaiColpImage<br>อร์ที่โปรแกรมถ่ายภาพนิ่งจะทำการบันทึกไฟล์รูปภาพเก็บ<br>aiColpoImage ทำการตรวจสอบและสำเนาไฟล์ภาพนั้น<br>กรฐานของโปรแกรม ThaiColpoImage และทำการเปลี่ยน<br>ปตามมาตรฐานของโปรแกรม ThaiColpoImage                                                 |
| Watch Vide<br>Watch Ima                                                                                          | eo folder<br>ge folder                                     | ในกรณีที่โปรแกรมดังก<br>โปรแกรม (Run Progr<br>กำหนดตำแหน่งโฟลเด<br>ไว้ เพื่อให้โปรแกรม Th<br>มายังโฟลเดอร์ <b>\avi</b> ตา<br>เปลี่ยนชื่อไฟล์วีดิโอให้เ<br>เช่นเดียวกัน<br>ไว้ เพื่อให้โปรแกรม Th<br>มายังโฟลเดอร์ตามมาด<br>ชื่อไฟล์รูปภาพให้เป็นไห<br>เช่นเดียวกัน                      | รแกรม<br>ล่าวข้างต้น จะต้องมีการกำหนดค่าเริ่มต้นในการ Execute<br>am) ท่านก็สามารถกำหนดค่าได้ที่ช่องนี้<br>อร์ที่โปรแกรมถ่ายภาพวิดีโอจะทำการบันทึกไฟล์วิดีโอเก็บ<br>aiColpoImage ทำการตรวจสอบและสำเนาไฟล์วิดีโอนั้น<br>เมมาตรฐานของโปรแกรม ThaiColpoImage และทำการ<br>ป็นไปตามมาตรฐานของโปรแกรม ThaiColpImage<br>อร์ที่โปรแกรมถ่ายภาพนิ่งจะทำการบันทึกไฟล์รูปภาพเก็บ<br>aiColpoImage ทำการตรวจสอบและสำเนาไฟล์ภาพนั้น<br>อรูฐานของโปรแกรม ThaiColpoImage และทำการเปลี่ยน<br>ปตามมาตรฐานของโปรแกรม ThaiColpoImage                                                |
| Watch Vide<br>Watch Ima<br>ปุ่ม Test Exe<br>and Folder                                                           | eo folder<br>ge folder<br>ecute command<br>watcher         | ในกรณีที่โปรแกรมดังก<br>โปรแกรม (Run Progr<br>กำหนดตำแหน่งโฟลเด<br>ไว้ เพื่อให้โปรแกรม Th<br>มายังโฟลเดอร์ \avi ตา<br>เปลี่ยนชื่อไฟล์วีดิโอให้เ<br>เช่นเดียวกัน<br>ทำหนดตำแหน่งโฟลเด<br>ชื่อไฟล์รูปภาพให้เป็นไร<br>เช่นเดียวกัน<br>หลังจากกำหนดรายกา                                    | รแกรม<br>ล่าวข้างต้น จะต้องมีการกำหนดค่าเริ่มต้นในการ Execute<br>am) ท่านก็สามารถกำหนดค่าได้ที่ช่องนี้<br>อร์ที่โปรแกรมถ่ายภาพวิดีโอจะทำการบันทึกไฟล์วิดีโอเก็บ<br>aiColpoImage ทำการตรวจสอบและสำเนาไฟล์วิดีโอนั้น<br>เมมาตรฐานของโปรแกรม ThaiColpoImage และทำการ<br>ป็นไปตามมาตรฐานของโปรแกรม ThaiColpImage<br>อร์ที่โปรแกรมถ่ายภาพนึ่งจะทำการบันทึกไฟล์รูปภาพเก็บ<br>aiColpoImage ทำการตรวจสอบและสำเนาไฟล์ภาพนั้น<br>อรฐานของโปรแกรม ThaiColpoImage และทำการเปลี่ยน<br>ปตามมาตรฐานของโปรแกรม ThaiColpoImage<br>อร์หม่างบนแล้ว ท่านสามารถกดปุ่ม Test Execute |

|                                                                                                    | ได้ตามวัตถุประสงค์หรือ                                                     | 1ม่                                                   |  |  |
|----------------------------------------------------------------------------------------------------|----------------------------------------------------------------------------|-------------------------------------------------------|--|--|
| Video file extension                                                                                                    | กำหนดนามสกุลของไฟล์วิดีโอเพื่อให้โปรแกรม ThaiColpoImage ตรวจสอบว่า         |                                                       |  |  |
|                                                                                                    | เป็นไฟล์วิดีโอ ค่า Default กำหนดเป็น ".*" หมายความว่า ทุกไฟล์ที่ถูกสร้างใน |                                                       |  |  |
|                                                                                                    | Watch Video Folder จะถือว่าเป็นวิดีโอไฟล์                                  |                                                       |  |  |
| Image file extension                                                                                                    | ้<br>กำหนดนามสกุลของไฟล์ภาพนิ่ง เพื่อให้โปรแกรม ThaiColpoImage ตรวจสอบ     |                                                       |  |  |
|                                                                                                    | ว่าเป็นไฟล์ภาพนิ่ง ค่า Default กำหนดเป็น ".bmp,.jpg,.jpeg,.gif,.tif,.tga"  |                                                       |  |  |
|                                                                                                    | หมายความว่า ทุกไฟล์ที่มีนามสกุลไฟล์ดังกล่าว ที่ถูกสร้างใน Watch Image      |                                                       |  |  |
|                                                                                                    | Folder จะถือว่าเป็นไฟล์ภาพนิ่ง                                             |                                                       |  |  |
| ปุ่ม Default Ext.                                                                                                    | กดปุ่มนี้ เพื่อให้โปรแกรมใช้ค่า ตาม Default Extension ดังกล่าวข้างต้น      |                                                       |  |  |
| Setup->S/W License                                                                                                    |                                                                            | โปรแกรม ThaiColpoImage เป็นโปรแกรมที่จะต้อง           |  |  |
| Request & Install License                                                                                                    | Request & Install License ได้รับการลงทะเบียนอนุญาตให้ใช้งาน และจะต้อง      |                                                       |  |  |
| S/W Version: IMG V.2.0.2(x86)<br>Expiry Date: Never Expire<br>Registration Status:<br>Release version:IMG V.1.0.0<br>You have to send a License Requested file to your vendor or email to<br>thaicolpo@hotmail.com, then you will recieve a Colposcopy License File for copying<br>into the Application folder, so as to activate the S/W license.<br>โปรเรากรม ThaiColpolmage & ชั่นไม่ไม่ ดีรับการสหระบิยมไม่รับราม กลุมจะต้องกลุดลิกษ์<br>ลุ่ง RequestLicense.XML file ไปยังษริยังาม รูเนื่อรับไฟล์ License xml กลับมาระหือสิตล์ง<br>ในระบบ<br>Click the Save button to generate RequestLicense.xml file.<br>Save Registration Requested XML file<br>After receiving the License xml file, then Click Install button for<br>installing the license. |                                                                            | ลงทะเบียนใช้งานเฉพาะเครื่อง ดังนั้นหลังจากติดตั้ง     |  |  |
|                                                                                                    |                                                                            | โปรแกรมแล้ว ให้ใช้เมนูนี้แล้วกดคลิกที่ปุ่ม Save       |  |  |
|                                                                                                    |                                                                            | Registration Requested XML file                       |  |  |
|                                                                                                    |                                                                            | (RequestLicense.xml ) เพื่อสร้างและบันทึกไฟล์แจ้ง     |  |  |
|                                                                                                    |                                                                            | การลงทะเบียนการใช้งาน แล้วจัดส่งไฟล์นี้ไปยังบริษัทฯ   |  |  |
|                                                                                                    |                                                                            | เพื่อลงทะเบียนใช้งาน โดยทางบริษัทฯจะจัดส่งไฟล์        |  |  |
|                                                                                                    |                                                                            | เข้ารหัสการลงทะเบียนกลับมา (License.xml) เพื่อ        |  |  |
|                                                                                                    |                                                                            | ติดตั้ง โดยกดคลิกที่ปุ่ม Install the License.xml file |  |  |
|                                                                                                    |                                                                            | เพื่อติดตั้งและใช้งานได้ตามปกติ                       |  |  |
|                                                                                                    |                                                                            | *ในหน้าจอนี้จะแสดง Version S/W ที่ติดตั้งอยู่ และวัน  |  |  |
|                                                                                                    |                                                                            | หมดอายุการใช้งาน (สำหรับกรณีที่ทดลองใช้งาน) และ       |  |  |
|                                                                                                    |                                                                            | สถานะของไฟล์ลงทะเบียน ซึ่งจะแสดงว่าได้ลงทะเบียน       |  |  |
|                                                                                                    |                                                                            | ด้วย S/W เวอร์ชั่นอะไร                                |  |  |

#### บทที่ 7 การแก้ใขรูปภาพด้วย Pic Editor

เมื่อท่านกดคลิกที่ปุ่ม PicEdit โปรแกรมจะแสดงหน้าจอ ThaiColpoImage-edit ดังแสดงในรูป

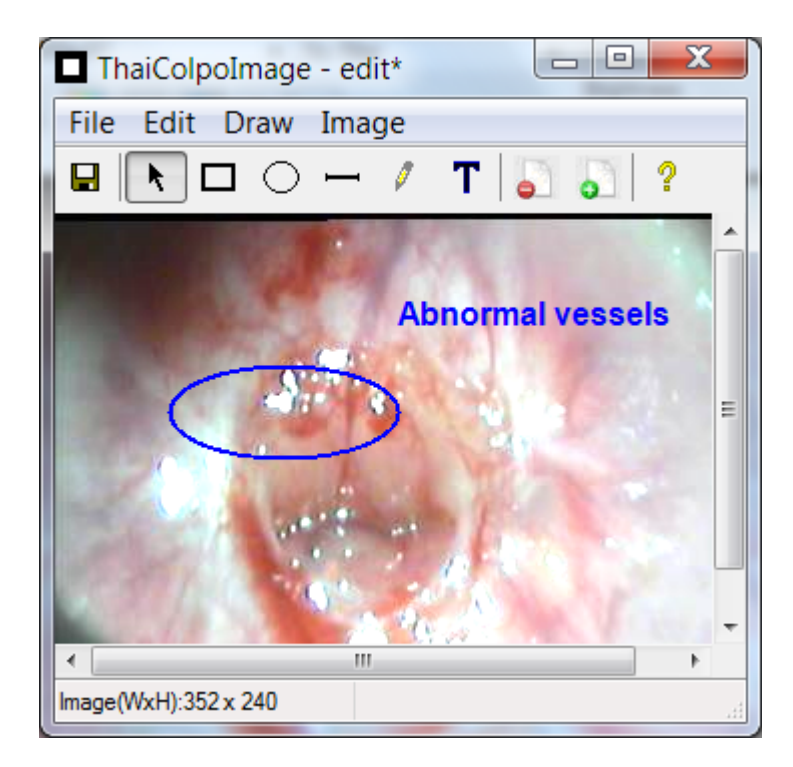

ภายในหน้าจอจะมีเครื่องมือในการปรับแต่งภาพอยู่มากมาย ตามรายละเอียดดังต่อไปนี้

#### ปุ่มกดพังชั่นการใช้งานต่างๆ

ปุ่มเครื่องมือในการวาดรูป

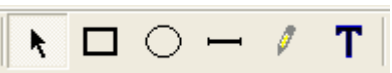

ท่านสามารถใช้เมาส์กดคลิกที่รูปไอคอนเครื่องมือในการวาดรูปแต่ละชนิด เพื่อเลือกเครื่องมือที่ต้องการ แล้ว เลื่อนเมาส์ที่จะแสดงสัญลักษณ์เปลี่ยนไปตามเครื่องมือที่ท่านได้กดเลือกก่อนหน้านี้ มาชี้ในบริเวณรูปภาพที่ ต้องการวาดรูปเพิ่มเติมลงไป แล้วกดคลิกซ้ายที่เมาส์แล้วลากเมาส์ออกไป เพื่อขยายรูปให้ได้ตามขนาดที่ ต้องการ

ท่านสามารถใช้เมาส์คลิกเลือกรูปภาพแต่ละรูปได้ โดยรูปภาพแต่ละรูปจะถูกเลือกเป็นอิสระจากกัน รูปภาพที่ถูก เลือกจะแสดงเครื่องหมายสี่เหลี่ยมสีดำเป็นกรอบ ดังรูป

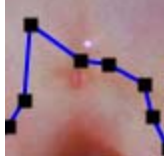

ซึ่งท่านสามารถใช้เมาส์กดคลิกบนเครื่องหมายสี่เหลี่ยมสีดำค้างไว้ แล้วลากเมาส์เพื่อขยาย ส่วนต่างๆ ของรูปออกไปตามที่ต้องการ หรือให้เมาส์กดคลิกค้างไว้ที่บริเวณกึ่งกลางรูปภาพ แล้วลากเมาส์เพื่อ เลื่อนรูปภาพไปยังตำแหน่งใหม่ตามที่ต้องการได้ทันทีเช่นเดียวกัน

ในกรณีที่ท่านต้องการพิมพ์ข้อความลงบนภาพ ให้ท่านกดคลิกเลือกที่ปุ่มเครื่องหมาย Text

T หลังจากนั้น ก็เลื่อนเมาส์ไปยังบริเวณที่ต้องการพิมพ์ข้อความ แล้วกดคลิกเพื่อเริ่มพิมพ์ข้อความ ดังรูป

🗐 หลังจากพิมพ์ข้อความเสร็จแล้ว ให้ท่านกด enter ที่แป้น Red Hole keyboard เพื่อเป็นการตกลงใช้ข้อความดังกล่าวนั้น หลังจากนั้นข้อความก็จะถูกสร้างบนภาพตามตำแหน่ง ที่ต้องการ ดังรูป

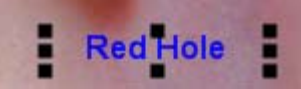

หลังจากนั้น ท่านก็ยังสามารถใช้เมาส์กดคลิกค้างไว้ที่บริเวณข้อความ แล้วลาก เมาส์เพื่อเลื่อนข้อความไปยังตำแหน่งใหม่ตามที่ต้องการได้เช่นกัน

#### เมนู Properties •

หากท่านต้องการปรับเปลี่ยนสีเส้น, สีตัวอักษรข้อความ, ขนาดความหนาของเส้นรูปภาพ หรือข้อความ ให้ท่านใช้ เมาส์กดคลิกเพื่อเลือกภาพ หรือข้อความนั้น แล้วกดเลือกที่เมนู Edit -> Properties หรือกดคลิกขวาที่ เมาส์ โปรแกรมก็จะแสดงหน้าจอเพื่อให้ท่านกำหนดสิ่งต่างๆ ดังกล่าวได้ใหม่ตามที่ต้องการ ดังรูป

| 🔜 Text Properties     |   |
|-----------------------|---|
| Text string: Red Hole | • |
| Text color:           |   |
| Text size: 12 💌       |   |
|                       |   |
|                       |   |

้ ปุ่มบันทึกภาพกลับไปยังโฟลเดอร์รูปภาพ โดยโปรแกรมจะให้ท่านกำหนดชื่อไฟล์รูปภาพที่จะทำการบันทึก

หลังจากท่านได้ทำการปรับปรุงรูปภาพเสร็จสิ้น ก็ให้ท่านกดคลิกที่ปุ่มนี้ เพื่อบันทึกภาพ และออกจากหน้าจอการ แก้ไขปรับปรุงภาพ เพื่อกลับไปยังหน้าจอ ThaiColpoImage Explorer ตามเดิม